## 子 電話帳を使う

| 電話帳に登録する       | 3-2 |
|----------------|-----|
| 記録された電話番号を登録する | 3-4 |
| 電話帳から電話をかける    | 3-6 |

## 電話帳に登録する

よく電話をかける相手の電話番号は電話帳に登録しておくと便利です。登録した電話番号には簡単な操 作で電話をかけられます。また、登録した電話番号から電話がかかってきたときには相手の名前が画面 に表示されるので、誰からの電話かが出る前にわかります。

電話帳にはメールアドレスなどさまざまな情報を登録できますが、ここでは名前と電話番号だけを登録 してみましょう。「電話帳を利用する」(☞7-29ページ)

| 】待ち受け画面で ○                                           | ( Tail 🚥 )                                                                                                    | 4 名前を入力する                                                                                                    | ¶.川 (111)<br>電話帳登録                              |  |
|------------------------------------------------------|----------------------------------------------------------------------------------------------------|----------------------------------------------------------------------------------------------------|-------------------------------------------------|--|
| を押す                                                  |                                                                                                    | 名前は次の手順で入力しま<br>す。苗字だけでも下の名だ                                                                                          | 名前?<br>残0005字 <u>関</u> かな<br>安藤太郎               |  |
|                                                      |                                                                                                    | けでもかまいません。文字                                                                                                    |                                                 |  |
|                                                      | 登録がありません                                                                                                    | します。「文字を入力する」                                                                                                    |                                                 |  |
|                                                      | 新規                                                                                                    | (☞ 4-5 ペーシ)                                                                                                    | メューロ 決定 422M                                    |  |
| ①ダイヤルボタンで名前の読みを入力する                                  |                                                                                                    |                                                                                                    |                                                 |  |
| ▶ すでに電詰帳に登録                                          | 電話帳検索                                                                                                    | (例 あんどうたろう)                                                                                                    |                                                 |  |
|                                                      | 読みがな?                                                                                                    | 押すボタン                                                                                                    | 表示される文字                                         |  |
| 9 CIC、电 <b>站</b> 田                                   | 残0012字  2017                                                                                                    | (81.0)<br>(850-) (850-)                                                                                               | 6                                               |  |
| とがあるときは、次の                                           | ■                                                                                                    |                                                                                                    | <i></i><br>تر                                   |  |
| 画面が表示されます。                                           |                                                                                                    | [81.0] [81.0]                                                                                                    |                                                 |  |
|                                                      |                                                                                                    | [t:4on]                                                                                                    | た                                               |  |
|                                                      | ●上コーラ 法定 「新規」                                                                                                    | 69\} 69\} 69\                                                                                                    | 3                                               |  |
| -                                                    | · · · · · · · · · · · · · · · · · · ·                                                                                  | (x1.e) (x1.e) (x1.e)                                                                                                  | Ĵ                                               |  |
| <ol> <li>(新規)を押す</li> <li>電話帳登録画面が表示されます。</li> </ol> | 電話機登録           名前&グループ?           TEL番号1?           TEL番号2?           メールアドレス1?           メールアドレス2?           指定着信音 無 | <ul> <li>② で漢字に変換する</li> <li>(例 あんどうたろう → 安藤太郎)</li> <li>③ (決定) で変換結果を確定する</li> <li>間違って入力した文字は  で消去することがで</li> </ul> |                                                 |  |
|                                                      | ライトメール着信音 無                                                                                                    | さまり。<br>• • • • • • • • • • • • • • • • •                                                                             |                                                 |  |
|                                                      |                                                                                                    | 5 🔾 (決定)を押す                                                                                                    | 電話帳登録                                           |  |
| 3「名前&グループ?」<br>ことを確認し、○(                             | が選択されている<br>決定)を押す                                                                                                    | 入力した名前の読みがな<br>(フリガナ)が表示されま<br>す。                                                                                     | 安藤太郎<br>読みがな?<br>残0004字<br>野ト <sup>*</sup> ウタロウ |  |
|                                                      |                                                                                                    | ▶ 名前の読みがなを修<br>正するには                                                                                                  |                                                 |  |
|                                                      |                                                                                                    | <ul> <li>で直したい箇所に<br/>カーソルを移動し、</li> <li>で消去してから、ダイ<br/>ヤルボタンで正しい読<br/>みがなを入力します。</li> </ul>                          | ▶ 決定 14200                                      |  |

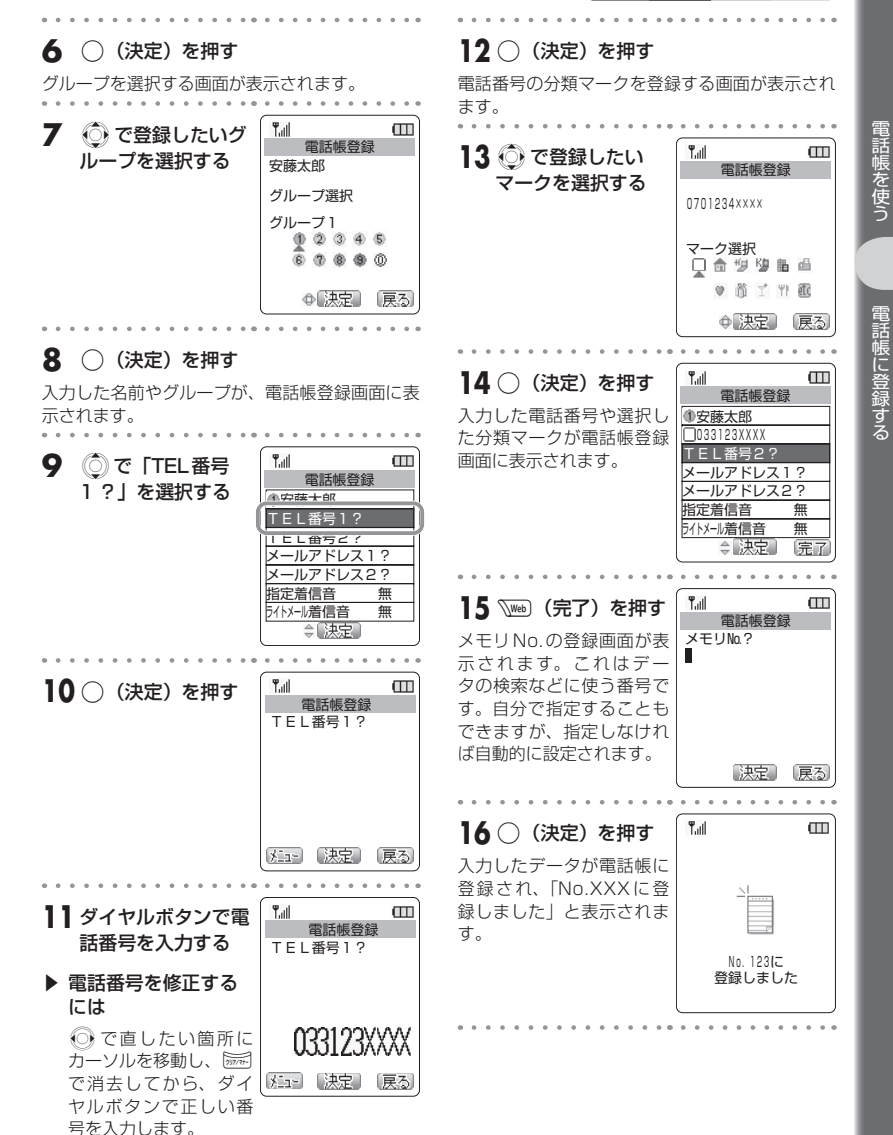

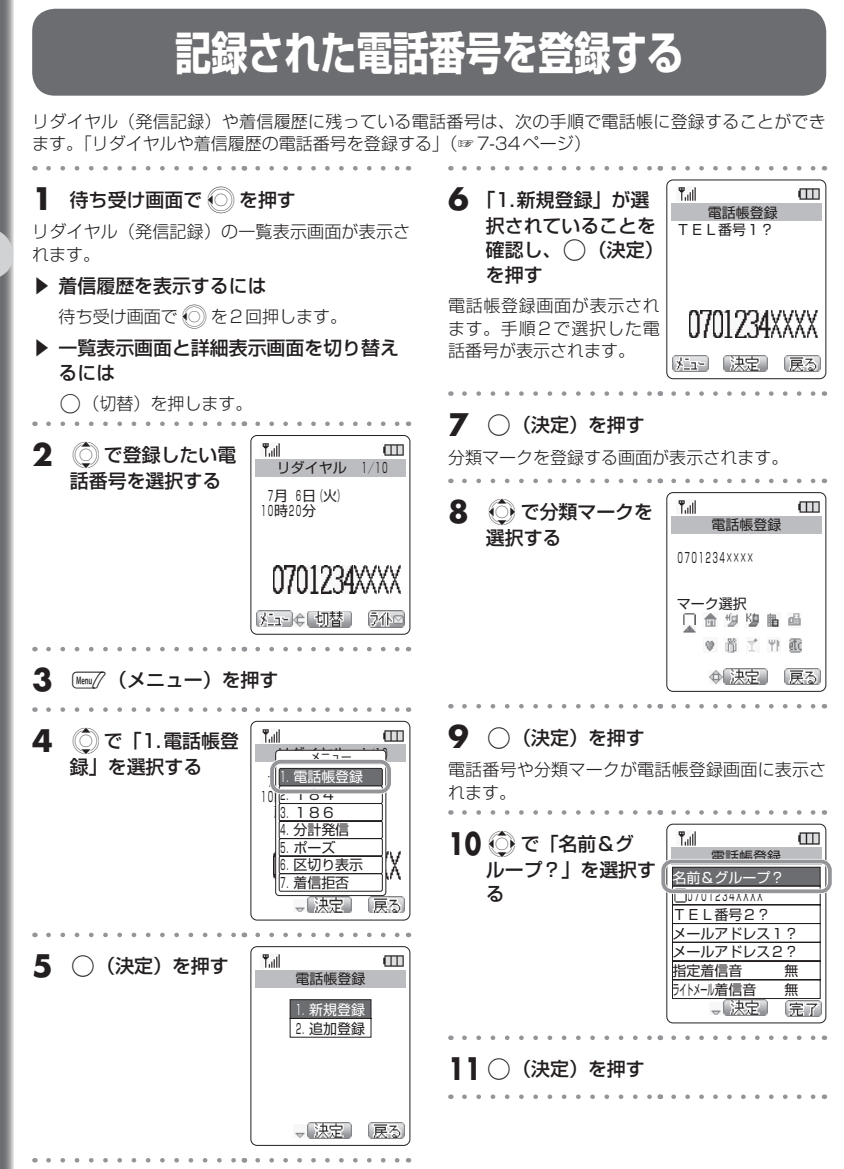

3-4

記録された電話番号を登録する

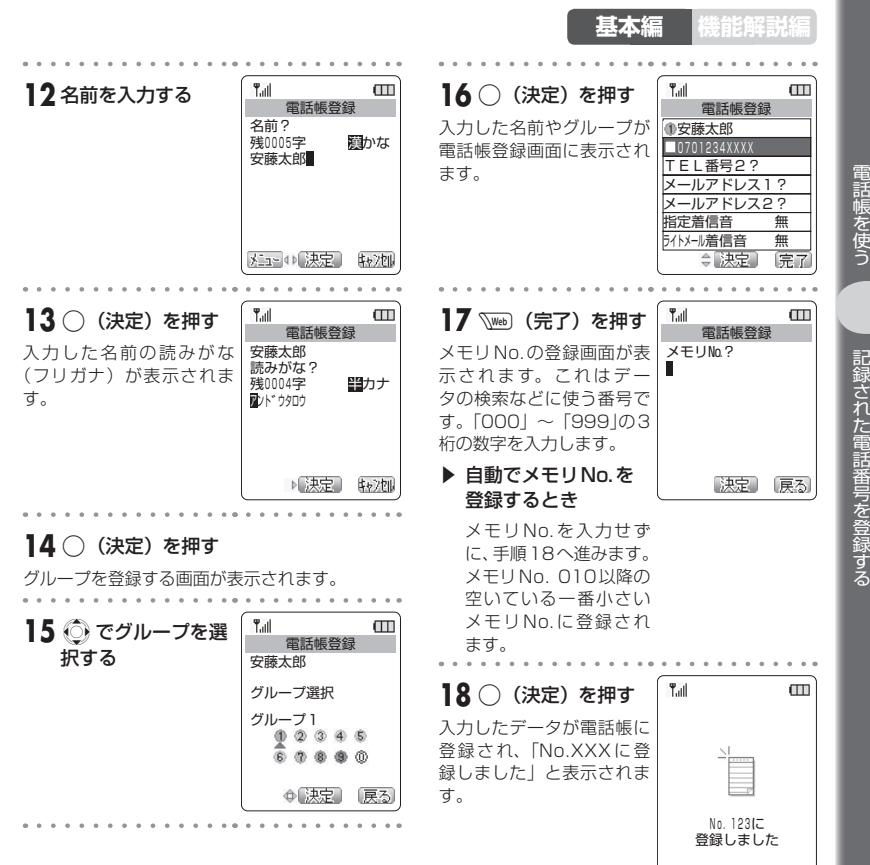

記録された電話番号を登録する

## 電話帳から電話をかける

電話帳に登録した電話番号を表示し、電話をかけることができます。電話帳の表示のしかたには、「名前 一覧」「グループー覧」「マーク一覧」「メモリ No. 一覧」があります。ここでは、「名前一覧」を表示し てから電話をかけてみましょう。「電話帳を使って電話をかける」(☞ 7-36 ページ)

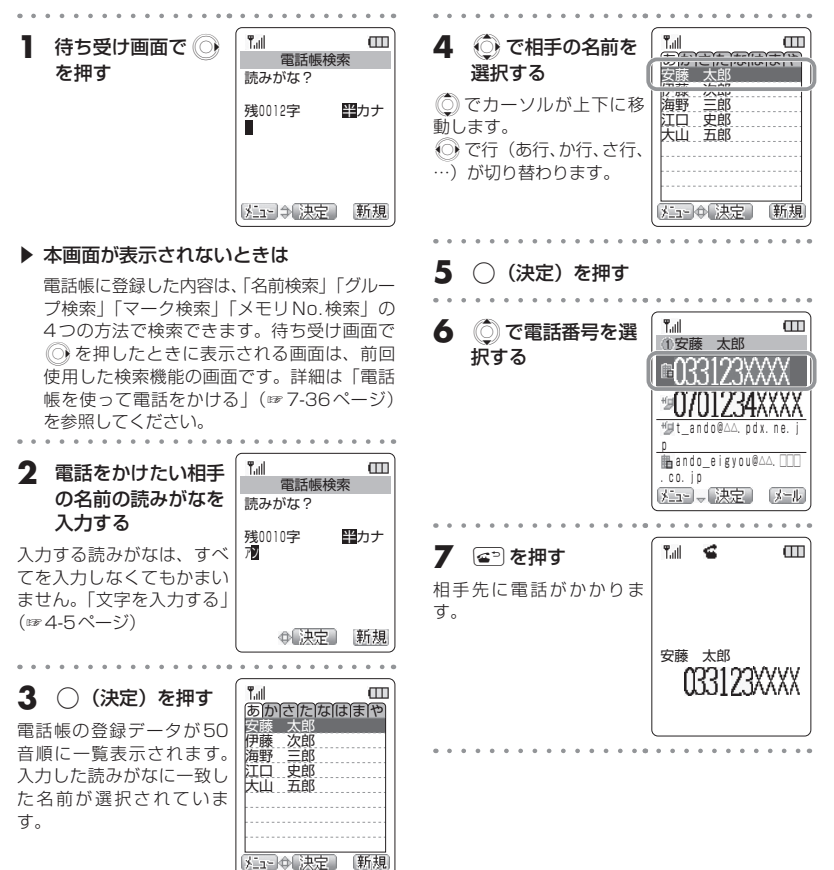